## Web 端如何查看、导出船舶备件出入库统计详情(文档)

用户登录互海通 Web 端, 在库存管理-船舶库存-备件库存界面(步骤1), 点击"三横" 图标下的"出入库统计"键(步骤2)进入出入库统计界面, 用户可按船名、部门或时间段进 行筛选查看, 也可点击"导出"键导出所按条件筛选的出入库统计详情(步骤3-4)。

| G  | <b>互海科技</b><br>OCEAN LINK TECH | © 写解版<br>默认为备件库存界面     | 工作台 9197 |
|----|--------------------------------|------------------------|----------|
| 全部 | ₩菜单 ≓                          | 备件库存 物料库存 油料库存         |          |
|    | 公告管理                           | 5)                     |          |
| Ŷ  | 船舶管理                           | > 互海1号  全部             |          |
| ይ  | 船员管理                           |                        |          |
| ß  | 船员费用                           |                        |          |
| A  | 招聘管理                           | 泵(6项备件) → 导出           |          |
| T  | 维修保养                           | 冰机(1项备件)<br>些油机(29项备件) |          |
| B  | 维修管理                           | > 齿轮箱(1项备件) >          |          |
| ඛ  | 库存管理                           |                        |          |
|    | 船舶库存                           | 能机(1项备件) *             |          |
|    | 岸基库存                           | 发电机组(1项备件) >           |          |
|    | 库存申领                           | 发动机(1项备件) >            |          |
|    | 入库管理                           | 阀(1项备件) >              |          |
|    | 出库管理                           | 锅炉(2项备件) >             |          |

| 海洋之 | ■5号 ▼ 和別部 ▼ 2020-03-01                     | 🔜 💷 → 4、点击可导出出入库统计表格 |             |           |             |                      |     |    |     |       |            |    |     |    |      |
|-----|--------------------------------------------|----------------------|-------------|-----------|-------------|----------------------|-----|----|-----|-------|------------|----|-----|----|------|
| 序号  | 设备名称                                       | 设备型号                 | 设备厂商        | 品牌系列      | 备件名称        | 备件代号/规格              | 位置号 | 单位 | 出入库 | 出入库类型 | 出入库日期      | 数量 | 供应商 | 单价 | 存放位置 |
| 31  | 可按船名、部门或时间目                                | <b>设筛选查</b>          | 看"州柴油机厂     | 230系列     | 螺母          | 6230.706.18          | 1   | 件  | 入库  | 借调入库  | 2020-03-02 | 5  |     | 0  | 备件库  |
| 2   | 主机其他备件                                     | 6N330                | 淄博          |           | 主机滑油滤芯 (自清) | 主机滑油滤芯 (自清)          | 999 | 件  | 入库  | 采购入库  | 2020-03-03 | 5  |     | 0  |      |
| 3   | Cubicle-IEC-Full Feature-Marine Air System | GA11                 | Atlas Copco | GA Series | 多功能船用空气系统   | 0                    | 0   | 件  | 入库  | 修正入库  | 2020-03-03 | 2  |     | 0  |      |
| 4   | 主机其他备件                                     | 6N330                | 温博          |           | 缸床垫         | 132654-01340 (0.7mm) | 999 | 件  | 入库  | 采购入库  | 2020-03-03 | 15 |     | 0  | 备件库  |
| 5   | 主机其他备件                                     | 6N330                | 選擇          |           | 冷却水连接管(10)  | 132654-01442         | 999 | 件  | 入库  | 采购入库  | 2020-03-03 | 5  |     | 0  | 备件库  |
| 6   | Cylinder Block Assembly-1                  | S1100A2N             | Changchal   | 1100      | 缸头垫片        | 1100A2-01002         | 2   | 件  | 入库  | 借调入库  | 2020-03-13 | 1  |     | 0  |      |
| 7   | Cylinder Head Assembly                     | S1100A2N             | Changchai   | 1100      | 弹簧垫片        | GB93-87 10           | 2   | 件  | 入库  | 借调入库  | 2020-03-13 | 1  |     | 0  |      |

出入库统计